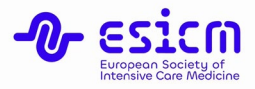

# SEPSIS, SEVERE INFECTIONS AND STEWARDSHIP PATHWAY ACCESS INSTRUCTIONS

ESICM Educational Initiatives: Sepsis, Severe Infections and Stewardship pathway - ESICM

## **REGISTRATION PROCEDURE**

To complete your registration, please follow these two steps:

### STEP 1:

Use the provided registration link to complete the online **pre-registration form**. The email used in the pre-registration form will be the one used for the rest of the training.

### STEP 2:

Upon completion of the pre-registration form, you will receive an email notification titled "**Account Confirmation**" with a confirmation link. Click on this link, which will automatically redirect you to the ESICM online platform.

## **COURSE ACCESS**

- 1. Access <u>Educational Initiatives platform</u> to enrol in the course.
- 2. Once logged into to the platform, navigate to the main page where you will find the pathway "<u>Sepsis, Severe Infections and Stewardship pathway ESICM</u>" and select **enrol.**
- 3. Upon accessing the course, the first task is to complete the "<u>Pre-Informed Consent</u> <u>Form</u>" and "<u>Participant Form</u>".
- 4. After completing the Participant Form, the course materials will become available for you.

#### **IMPORTANT:**

Please ensure you register only once and use one email address throughout the entire learning programme.